## Colloqui individuali

Per gestire i colloqui individuali, ciascun docente dovrà provvedere ad aprire un ticket di prenotazione sul proprio registro, nelle settimane individuate per tali attività.

Di seguito la procedura da adottare.

| Nella sezione          | COLLOQUI<br>Prenotazione            | Colloqui con la famiglia<br>Gestisci i colloqui con la famiglia e lo sportello alunni |
|------------------------|-------------------------------------|---------------------------------------------------------------------------------------|
| selezionare il mese (c | li default risulta selezior         | ato il mese corrente) e cliccare sulla voce                                           |
|                        | Aggi                                | ungi ora di colloquio                                                                 |
| Impostare giorno di r  | icevimento, orario e nur            | nero di genitori ammessi, come nel seguente prospetto:                                |
|                        | Aggiungi ora di Colloqu             | io                                                                                    |
|                        | Data: 21                            | ott 2019 - lun 🗸                                                                      |
|                        | Luogo ricevimento: sec              | le centrale ~                                                                         |
|                        | Ora ricevimento: 1 -<br>Dalle 09:30 | N. max di genitori: 7 v<br>Alle 10:30                                                 |
|                        |                                     |                                                                                       |

Cliccando su conferma, apparirà il tagliando attraverso il quale si prenoteranno i genitori degli alunni delle varie classi in cui si insegna.

Annulla

Conferma

Quando i genitori effettuano una prenotazione comparirà nel tagliando il nome dell'alunno interessato:

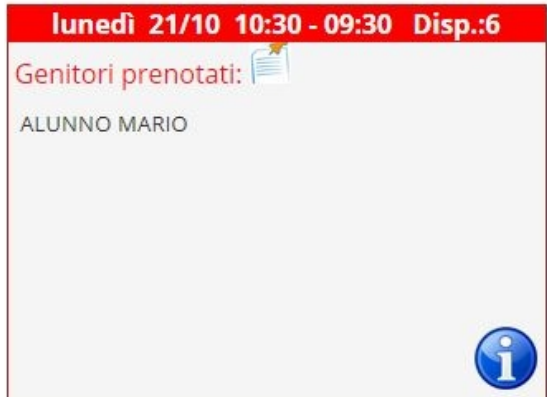

## Per i genitori Prenotazioni colloqui individuali con i docenti

Per prenotare un colloquio con un particolare docente occorre andare nella sezione

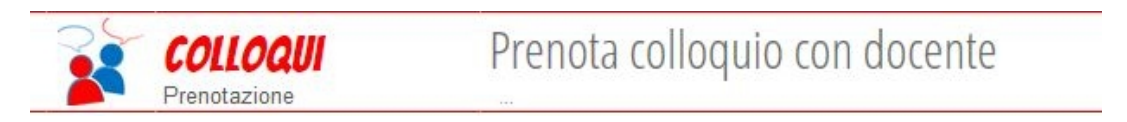

Compariranno i nomi dei docenti che hanno disposto l'ora di colloquio

| lunedì - 21/                        | 10/2019                                        |         |
|-------------------------------------|------------------------------------------------|---------|
| SODDE MARIA GIC ECONOMIA POLITICA - | dalle 10:30 alle 09:30<br>presso sede centrale | Prenota |

Cliccando sul pulsante PRENOTA, è possibile effettuare la prenotazione.

Si può facoltativamente indicare anche un numero di cellulare a cui verranno inviati messaggi in caso di modifica dell'appuntamento o cancellazione dello stesso da parte del docente.